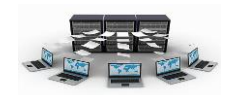

## ٢ - إنشاء جدول بطريقة عرض التصميم

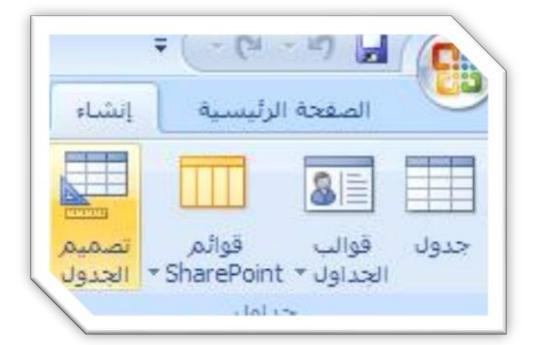

يتم ذلك من خلال اختيار تبويب انشاء ثم اختيار (تصميم الجدول) في مجموعة الجداول، تظهر بعد ذلك شاشة مكونة من ثلاثة أعمدة، يشير العمود الأول إلى أسماء الحقول التابعة للجدول، أما العمود الثاني فيشير إلى نوع البيانات لكل حقل

في الجدول، وأما العمود الثالث فهو وصف للحقل يكتب فيه وصف أو أي ملاحظات عن الحقل وهو اختياري بحيث يمكنك تركه فارغا، كما ونلاحظ في الأسفل وجود قائمة بخصائص الحقل الموجود عليه المؤشر وتتغير هذه الخصائص تبعا لتغير نوع البيانات لكل حقل، بحيث يمكنك وضع قيود معينة على كل حقل في هذه الخصائص، ويمكن وضع حقل أو أكثر كمفتاح أساسي وذلك بتحديد هذه الحقول ثم النقر على صورة المفتاح في الأعلى، ولمعرفة الفائدة من ذلك فإن الدرس التالي يوضح أهمية المفتاح الأساسي في الجدول.

| قاعدة بيانات الشركة؟ : فاعدة بيانات (Access 2007) - Microsoft Access | أدوات الحدول                                                                                                    |                                                                                                    | ∓ (~ (* - ¥) 🖬 💽                                                                                                    |
|----------------------------------------------------------------------|----------------------------------------------------------------------------------------------------|----------------------------------------------------------------------------------------------------|----------------------------------------------------------------------------------------------------|
|                                                                      | تصميم                                                                                                    | باء بيانات خارجية أدوات قاعدة البيانات                                                                                                    | الصفحة الرئيسية إنشا                                                                                                    |
|                                                                      | - Contraction of the second second se | ج ادراج مفوف المحمد المحمد | عرض<br>عرض<br>أساسين التعقق                                                                                                    |
|                                                                      |                                                                                                    | ادوات إظهار/إخفاء                                                                                                    | طرف عرض                                                                                                    |
|                                                                      |                                                                                                    |                                                                                                    | » 📃 جدول (                                                                                                    |
| الوصف<br>مالي العقل                                                  |                                                                                                    | نوع البيقات<br>رقم عن اليقات<br>نصن<br>رقم عن<br>رقم من<br>نصن<br>نصن<br>نمون<br>منكرة<br>منكرة<br>منكرة<br>منكرة<br>منكرة<br>منكرة<br>منكرة<br>منكرة<br>منكرة<br>منكرة<br>منكرة<br>منكرة<br>منكرة<br>منكرة<br>من من<br>من<br>من<br>من<br>من<br>من<br>من<br>من<br>من<br>من<br>من<br>من<br>من<br>م                                                                                                    | <ul> <li>◄ اسم الحقل</li> <li>◄ الموظف</li> <li>◄ الموظف</li> <li>المولة</li> <li>◄ المولة</li> <li>◄ المو</li></ul> |
| يعت عام                                                              |                                                                                                    | مرفق<br>معلج البحث                                                                                                    |                                                                                                    |
|                                                                      |                                                                                                    | عدد محيح طول ڪَ<br>لغاني<br>لا                                                                                                    | حمر العقل<br>السبال العشرية<br>قاع الإخال<br>السمية لإتونيجية<br>القيمة الاقراضية<br>ماليحق من المحق<br>معلون ل                                                                                                    |
|                                                                      | _                                                                                                    | عم <mark> (التكرار مقبول)</mark>                                                                                                    | مفهرس                                                                                                    |

## أنواع البيانات

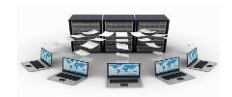

| access 2007 | المستخدمة في | أنواع البيانات | التالي يوضح | الجدول |
|-------------|--------------|----------------|-------------|--------|
|-------------|--------------|----------------|-------------|--------|

| الحجم                                                                          | نوع البيانات المخزنة | البيانات  |
|--------------------------------------------------------------------------------|----------------------|-----------|
| تخزین حتی ۲۵۵ حرفاً.                                                           | بيانات أبجدية رقمية  | نص        |
|                                                                                | (نصوص وأرقام)        |           |
| تخزين حتى ٢ جيجابايت من البيانات، أما إذا كنت تدخل البيانات                    | بيانات أبجدية رقمية  | مذكرة     |
| يدوياً فيمكنك إدخال حتى ٦٥٥٣٥ حرفاً                                            | (نصوص وأرقام)        |           |
| تستخدم الحقول الرقمية الإعداد <b>حجم الحقل</b> الذي يتحكم في حجم               | بيانات رقمية         | رقم       |
| ونوع القيم(صحيحة أو كسرية) الذي يمكن أن يحتويه الحقل. يمكنك                    |                      |           |
| تعيين حجم الحقل إلى ١،٢،٤،٨،١٦ بايت. فمثلا:                                    |                      |           |
| بايت: عدد صحيح بحجم ١ بايت يحتوي على قيم من ١ إلى ٢٥٥.                         |                      |           |
| <b>عدد صحيح</b> : عدد صحيح بحجم ٢ بايت يحتوي على قيم من                        |                      |           |
| –۳۲٫۷٦۷ إلى+۳۲٫۷٦۷.                                                            |                      |           |
| <b>عدد صحيح طويل</b> : عدد صحيح بحجم ٤ بايت يحتوي على قيم من                   |                      |           |
| ۲٫۱٤۷٫٤۸۳٫٦٤۷ – ٳلی ۲٫۱٤۷٫٤۸۳٫٦٤۷.                                             |                      |           |
| مفرد: عدد كسري بحجم ٤ بايت يحتوي على قيم من -٣٨ × ٢،٤                          |                      |           |
| إلى +٤,٤ × ١٠ <sup>٣٨</sup> بحيث يكون عدد الأرقام الصحيحة والكسرية هو          |                      |           |
| ∨ أرقام                                                                        |                      |           |
| <b>مزدوج:</b> عدد كسري بحجم ٨ بايت يحتوي على قيم من -١,٧٩٧ ×                   |                      |           |
| <sup>٣٠٨</sup> ١٠ إلى +١,٧٩٧ × ١٠ <sup>٣٠٨</sup> بحيث يكون عدد الأرقام الصحيحة |                      |           |
| والكسرية هو ١٥ رقم.                                                            |                      |           |
| <b>معرف النسخ المتماثل:</b> معرف فريد ضخم بحجم ١٦ بايت.                        |                      |           |
| <b>عشري</b> :عدد كسري ضخم بحجم ١٢ بايت ذو دقة عشرية تصل إلى                    |                      |           |
| ۱۸ عدد عشري.                                                                   |                      |           |
| تخزن كافة التواريخ كأعداد ٨ بايت ذات دقة مزدوجة                                | تواريخ وأوقات        | تاريخ/وقت |
| تخزين البيانات كأعداد ٨ بايت وتقريبها إلى أربع أعداد عشرية.                    | بيانات نقدية         | عملة      |

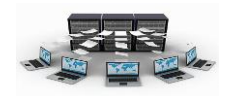

| الحجم                                                                                                    | نوع البيانات المخزنة                                                                                  | البيانات        |
|----------------------------------------------------------------------------------------------------|----------------------------------------------------------------------------------------------------|-----------------|
| يستخدم هذا النوع من البيانات لتخزين البيانات المالية.                                                                                                    |                                                                                                    |                 |
| تخزين البيانات كقيم ٤ بايت؛ يستخدم عادة في المفاتيح الأساسية.                                                                                                    | قيم فريدة يتم إنشاءها<br>بواسطة Access عند<br>إنشاء سجل جديد.                                         | ترقيم<br>تلقائي |
| يستخدم Access – 1 لكافة القيم Yes ويستخدم • لكافة القيم No.                                                                                                    | بيانات (true أو false)<br>منطقية.                                                                     | نعم/لا          |
| تخزين أكثر من ٢ جيجابايت من البيانات                                                                                                    | الصور والوثائق<br>والرسومات البيانية<br>وكائنات أخرى من<br>Office والبرامج التي<br>تستند إلى Windows. | الكائن<br>OLE   |
| تخزين أكثر من ١ جيجابايت من البيانات. يمكنك تخزين ارتباطات<br>لمواقع ويب، ولمواقع أو ملفات على إنترانت أو شبكة اتصال محلية<br>(LAN)، ولمواقع أو ملفات على الكمبيوتر الخاص بك.                                                                                                    | عناوين الويب                                                                                          | ارتباط<br>تشعبي |
| إرفاق صور وملفات جدول بيانات ووثائق ومخططات وأنواع أخرى<br>من الملفات إلى السجلات الموجودة في قاعدة البيانات. مثل ما تفعل<br>عند إرفاق ملفات إلى رسائل البريد الإلكتروني. يمكنك أيضاً عرض<br>الملفات المرفقة وتحريرها استنادا إلى كيفية إعداد مصمم قاعدة<br>البيانات للحقل "مرفق". وتوفر حقول المرفقات مرونة أكثر من تلك<br>التي توفرها حقول "الكائن OLE" | أية أنواع ملفات مدعمة                                                                                 | مرفقات          |

ا نود التنبيه هنا إلى أنه يتم التعامل مع الحقول الرقمية على أنها من نوع نص إذا حققت الشروط التالية:

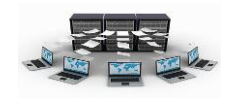

٣- إذا كانت لا تجري على هذا الحقل عمليات حسابية.

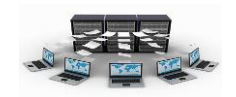

## تدريب (۳)

قم بإنشاء جدول الموظفين بطريقة عرض التصميم ثم ضع الحقول حسب التالي:

| حجم الحقل     | نوع البيانات | اسم الحقل               |
|---------------|--------------|-------------------------|
| عدد صحيح طويل | رقم          | رقم الموظف(مفتاح أساسي) |
| ۱۵۰ حرف       | نص           | اسم الموظف              |
| ٥٠ حرف        | نص           | المهنة                  |
| مفرد          | رقم          | الراتب                  |
|               | تاريخ/وقت    | تاريخ التعيين           |
| عدد صحيح طويل | رقم          | رقم المدينة             |
| ۱۰ حروف       | نص           | الهاتف                  |
| عدد صحيح طويل | رقم          | رقم القسم               |

لعمل ذلك اتبع الخطوات التالية :

١.إنشاء جدول جديد في طريقة عرض التصميم.

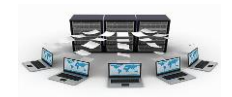

٢.التعرف على أنواع البيانات الموجودة في Access وأحجامها.

## أهم خصائص الجدول

عند النقر على أي حقل في جدول تم فتحه بطريقة عرض التصميم فإننا نلاحظ في الأسفل ظهور خصائص لهذا الحقل تتغير بتغير نوع البيانات لهذا الحقل.

نورد هنا هذه الخصائص والغرض من كل خاصية:

| الغرض من هذه الخاصية                                                                                                    | الخاصية               |
|----------------------------------------------------------------------------------------------------|-----------------------|
| تعيين أقصى حجم للبيانات المخزونة كنوع البيانات "نص" أو "رقم" أو "ترقيم تلقائي." كما تم<br>شرحه مسبقا.                                                                                                    | حجم الحقل             |
| تخصيص طريقة لظهور الحقل عند عرضه أو طبعه.<br>مثال۱: لعرض رقم الموظف على الشكل ۲۰۰۰، ۲۰۰۰، ۳۰۰۳ وهكذا فإننا نكتب: ۰۰۰۰<br>مثال۲: لعرض تاريخ التعيين بالشكل 1432/10/5 فإننا نكتب: yyyy/mm/dd<br>مثال۲: لعرض وقت الدوام , على شكل الوقت ۱۰:۲۰ ص فإننا نكتب : hh:mm AMPM    | تنسيق                 |
| تحديد عدد المنازل العشرية لاستخدامها عند عرض أرقام.                                                                                                    | منازل عشرية           |
| تعيين ما إذا كان الحقل" ترقيم تلقائي" تزايدي أو يقوم بتعيين قيمة عشوائية.                                                                                                    | قيم جديدة             |
| عرض أحرف التحرير التي ترشـد إلى طريقة إدخال البيانات.<br>مثال۱: لإدخال تاريخ التعيين بالشكل _/_/ فإننا نكتب: ۰۰۰۰/۰۰/۰۰<br>مثال۲: لجعل رقم الهاتف يجب إدخاله من ۷ أرقام نكتب: ۰۰۰۰۰۰                                                                                    | قناع إدخال            |
| تعيين النص المعروض افتراضياً في التسميات للنماذج والتقارير والاستعلامات .<br>مثال: لجعل عنوان حقل المهنة بعنوان "مسمى الوظيفة" فإننا نكتب كلمة "مسمى الوظيفة"                                                                                                    | تسمية توضيحية         |
| تعيين قيمة افتراضية للحقل تلقائياً عند إضافة سجلات جديدة.<br>مثال: لجعل القيمة الافتراضية للراتب هو ٣٠٠٠ لسجل جديد فإننا نكتب ٣٠٠٠ في هذا الحقل                                                                                                    | قيمة افتراضية         |
| تعيين شرط أو شروط على هذا الحقل عند إضافة قيمة أو تغييرها.<br>مثال:لجعل حقل الراتب لا يقبل قيم تزيد عن ٢٥٠٠٠ فإننا نكتب (25000>)                                                                                                    | قاعدة التحقق من الصحة |
| إدخال نص يظهر عند مخالفة إحدى القيم لتعبير "قاعدة التحقق من الصحة."<br>مثال: في حال مخالفة القاعدة السابقة فإننا نكتب: يجب أن يكون الراتب أصغر من ٢٥٠٠٠                                                                                                    | نص التحقق من الصحة    |
| لطلب إدخال البيانات في هذا الحقل للسجلات الجديدة(بواسطة تعيينها إلى "نعم").<br>مثال: عند ادخال سجل جديد لجعل حقل اسم الموظف مطلوب إدخاله فإننا نعين هذه الخاصية<br>إلى "نعم"                                                                                            | مطلوب                 |
| السماح بإدخال سلسلة ذات طول صفري (فارغ) في الحقل "نص" أو "مذكرة." وذلك بواسطة<br>تعيينها إلى "نعم"، ولعدم السماح بالطول الصفري يتم تعيينها إلى "لا"<br>مثال: لجعل حقل اسم الموظف لا يقبل قيمة فارغة عند حذف أي قيمة مخزنة مسبقا فيه فإننا<br>نعين هذه الخاصية إلى "نعم" | السماح بالطول الصفري  |
| تسريع الوصول إلى البيانات الموجودة في هذا الحقل بواسطة إنشاء فهرس واسـتخدامه.<br>مثال: لجعل حقل الهاتف لا تتكرر قيمته فإننا نعين هذه الخاصية إلى "نعم(التكرار غير مقبول)"                                                                                               | مفهرس                 |
| ضغط النص المخزن في هذا الحقل عند تخزين كمية كبيرة من النص >4069 حرفاً                                                                                                    | ضغط Unicode           |

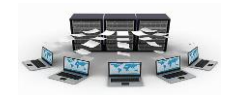

| الغرض من هذه الخاصية                                                                                        | الخاصية         |
|----------------------------------------------------------------------------------------------------|-----------------|
| التحكم في تحويل الأحرف في إصدار Windows آسيوي.                                                              | وضع IME         |
| التحكم في تحويل الأحرف في إصدار Windows آسيوي.                                                              | وضع جملة IME    |
| إرفاق علامة ذكية بهذا الحقل .                                                                               | العلامات الذكية |
| السماح بتعيين إصدارات بواسطة تعيينها إلى ("نعم") في الحقل "مذكرة "                                          | إلحاق فقط       |
| اختيار نص "منسق" لتخزين النص بتنسيق HTML والاحتفاظ بميزات النص المنسق. اختيار نص<br>"عادي" لتخزين النص فقط. | تنسيق النص      |
| تحديد المحاذاة الرئيسية للنص من خلال عنصر تحكم.                                                             | محاذاة النص     |
| تعيين العدد الإجمالى للأرقام المسموح بها متضمناً تلك الأرقام على يمين أو يسار العلامة<br>العشرية.           | الدقة           |
| تعيين أقصى عدد من الأرقام يمكن تخزينها على يمين الفاصلة العشرية .                                           | مقياس           |

المفتاح الأساس والمفتاح الأجنبي

المفتاح الأساس:

يستخدم حقل المفتاح الأساس في الجداول وذلك للدلالة على أن هذا الحقل هو الذي سيميز السجلات بعضها عن بعض بحيث أن بيانات هذا الحقل لا تتكرر ولا تقبل قيمة فارغة، فمثلا رقم الموظف في جدول الموظفين تم تعريفه كمفتاح أساس وذلك للدلالة على أن هذا الحقل هو الذي يميز موظف عن آخر، فقد يتشابه بعض الموظفين في الاسم أو الراتب أو المدينة ولكن من غير الممكن أن يتشابهوا برقم الموظف وذلك لأنه مفتاح أساس، أي يمنع إدخال هذا الرقم مرة أخرى، ويمكن أن يكون هناك أكثر من مفتاح أساسي في الجدول وذلك في حال وجود أكثر من حقل معا يميز السجلات بعضها عن بعض كما هو الحال في جدول مشاريع الموظفين، حيث نلاحظ أن الموظف يعمل في أكثر من مشروع كما ويعمل في المشروع أكثر من موظف، لذا فإن رقم الموظف ورقم المشروع كلاهما مفتاح أساس، وهذا يعني أن كلا الحقلين معا يجب أن لا تتكرر قيمتهما وليس قيمة أحدهما.

ولعمل حقل أو أكثر كمفتاح أساس، فيجب تحديد هذا الحقل أو الحقول وذلك بالنقر على المربع الموجود على يمين الحقل ثم اختيار صورة المفتاح الأساس الموجودة بالأعلى يمكنك الاستمرار بالضغط على زر CTRL ثم النقر على المربع يمين كل حقل لتحديد أكثر من حقل.

المفتاح الأجنبي:

إعداد أ. إياد الخالدي